Läsnäoloajan varaaminen eVakassa huoltajaohje 1.2.2025

#### Tässä ohjeessa

#### 1. Huoltajan varauskalenteri

- Lapsen läsnäoloajan varaaminen
- Lapsen poissaolon ilmoittaminen

#### 2. Huoltajan varauskalenteri mobiilissa

- Lapsen läsnäoloajan varaaminen mobiilissa
- Lapsen poissaolon ilmoittaminen mobiilissa

# Huoltajan varauskalenteri

Kirjaudu eVakaan https://varhaiskasvatus.sotkamo.fi/

#### Sivun yläreunasta löytyy otsikko "Kalenteri"

|    |                            |                                         |                     | (               | KALENTERI       | estit () Kasvi         | J JA OPPIMINEN         | LAPSET | HAKEMINEN | FI ~ | 省 Jan |
|----|----------------------------|-----------------------------------------|---------------------|-----------------|-----------------|------------------------|------------------------|--------|-----------|------|-------|
| ĸ  | alenteri                   | enteri 🗧 Ilmoita poissaolo 🕀 Tee varaus |                     |                 |                 |                        |                        |        |           |      |       |
| 10 | <b>7.3.</b><br>Ei varausta | <b>8.3.</b><br>Ei varausta              | 9.3.<br>Ei varausta | 10.3.<br>Poissa | 11.3.<br>Poissa | <b>12.3.</b><br>Poissa | <b>13.3.</b><br>Poissa |        |           |      |       |

eVakan kalenterissa pystyy ilmoittamaan lapsen poissaolot sekä tekemään läsnäolovarauksen

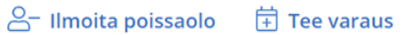

Jos perheessä on useampi lapsi, kalenteri näyttää kaikkien lasten tiedot

# Lapsen läsnäoloajan varaaminen

- Läsnäoloajat tulee varata edellisen viikon maanantaihin klo 12.00 mennessä, jonka jälkeen varaukset lukkiutuvat ja vain henkilökunta voi muokata niitä.
  Ennen lukkiutumista varauksia voi muokata tekemällä uuden varauksen valitulle päivälle/päiville. Uusi varaus korvaa aiemmin tehdyn varauksen.
- Klikatessa "Tee varaus"-kohta, tulee esiin ponnahdusikkuna
- Ponnahdusikkunasta valitaan
  - Lapset, joille varaus tehdään
    - Valitse lapset
  - Toistuvuus
    - Päivittäin
    - Viikoittain
    - Epäsäännöllinen
  - Varauksen voimassaolo
    - Päivät joille varaus tehdään
  - Kellonaika

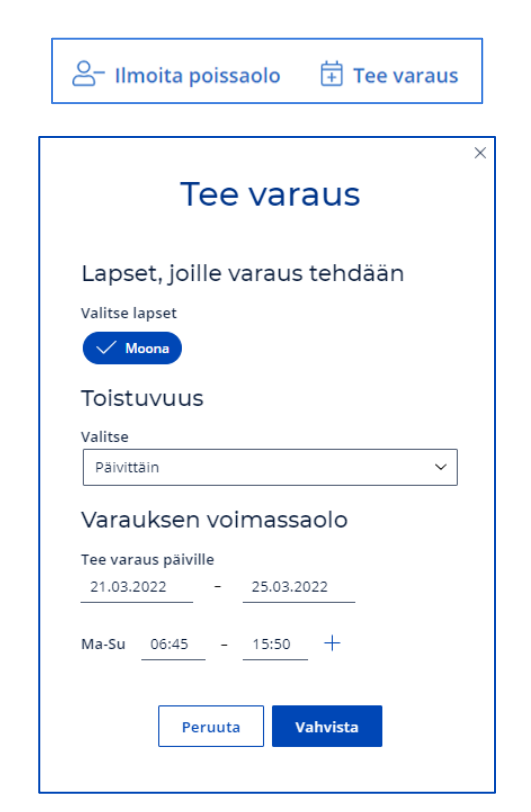

Kalenteri näyttää lapselle varatun läsnäoloajan näin

٠

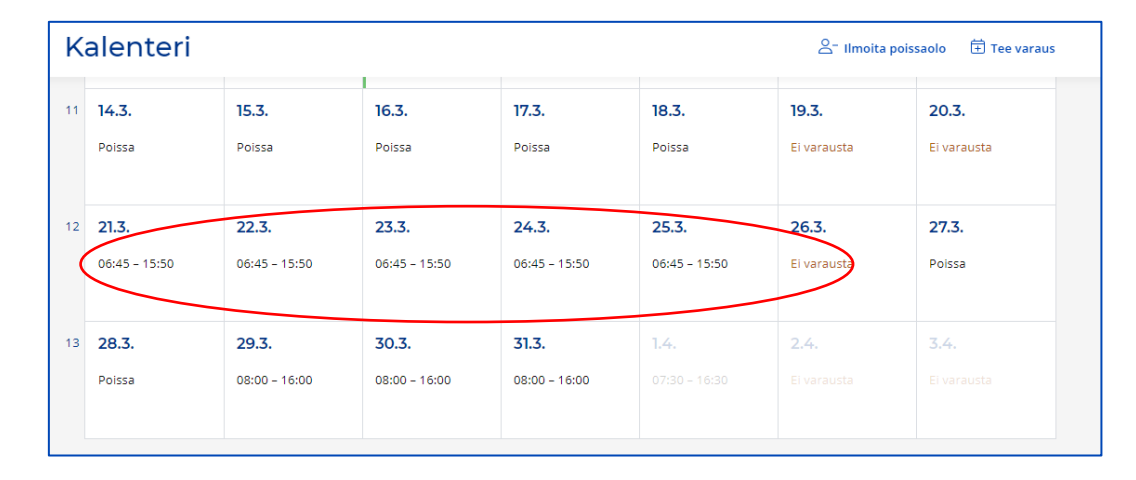

• Klikkaamalla päivämäärää kalenterissa, ponnahdusikkuna näyttää kyseisen päivän varauksen sekä toteutuman

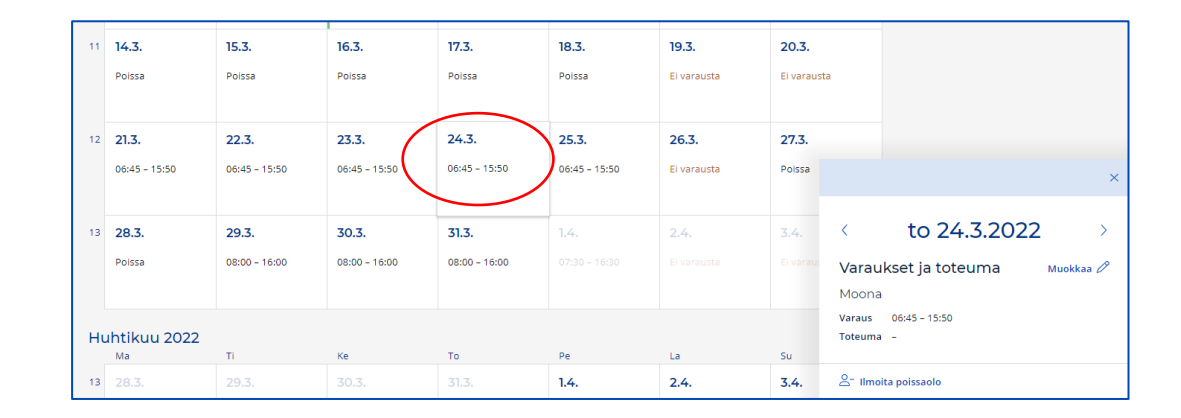

# Lapsen poissaolon ilmoittaminen

- Klikatessa "Ilmoita poissaolo"-kohtaa, tulee esiin ponnahdusikkuna
- Ponnahdusikkunasta valitaan
  - Lapsi, jolle poissaolo ilmoitetaan
  - Poissaoloaika
  - Poissaolon syy
    - Sairaus
    - Poissaolo = lomat, vapaapäivät
    - Vuorotyöpoissaolo = poissaolopäivät, jotka ovat vuorotyösopimuksen mukaisia poissaoloja ( ei lomat tai muut vapaapäivät)
- > Kalenteri näyttää lapsen poissaolon huoltajalle näin

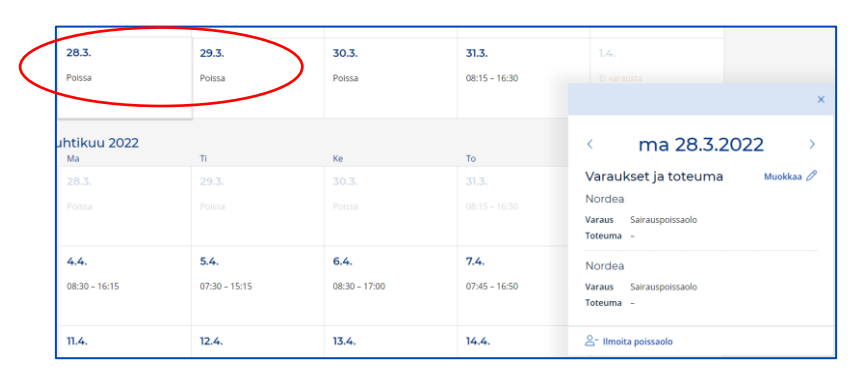

8-

| lmoita poissaolo 🛛 🛱 Tee varaus                                                                            |  |  |  |  |  |  |  |  |
|----------------------------------------------------------------------------------------------------|--|--|--|--|--|--|--|--|
|                                                                                                    |  |  |  |  |  |  |  |  |
| Ilmoita poissaolo                                                                                          |  |  |  |  |  |  |  |  |
| Valitse lapset, joille ilmoitat poissaolon                                                                 |  |  |  |  |  |  |  |  |
| llmoita tässä vain koko päivän poissaolot. Osan<br>päivän poissaolon voit ilmoittaa läsnäoloilmoituksella. |  |  |  |  |  |  |  |  |
| Vordea Vordea                                                                                              |  |  |  |  |  |  |  |  |
| Poissaoloilmoitus ajalle<br>28.03.2022 – 29.03.2022                                                        |  |  |  |  |  |  |  |  |
| Poissaolon syy                                                                                             |  |  |  |  |  |  |  |  |
| Sairaus Poissaolo (Vuorotyöpoissaolo)                                                                      |  |  |  |  |  |  |  |  |
| Peruuta Vahvista                                                                                           |  |  |  |  |  |  |  |  |

## Huoltajan varauskalenteri mobiilissa

1. Kirjaudu eVakaan https://varhaiskasvatus.sotkamo.fi

2. Yläkulmasta avataan valikko ja seuraavasta näkymästä "Kalenteri"

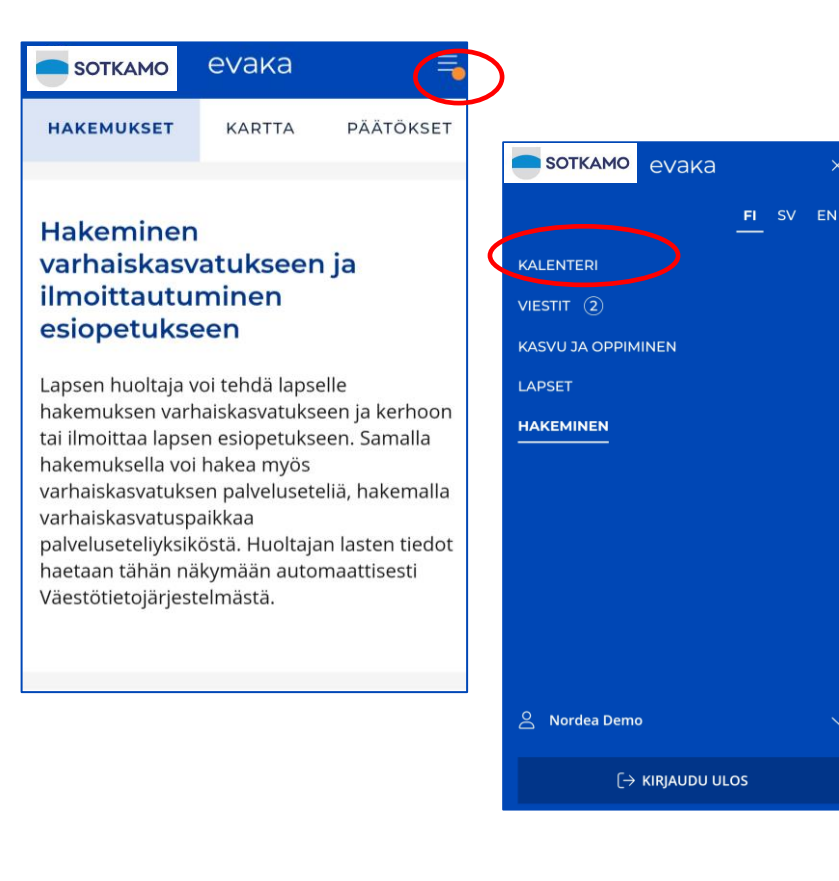

 Kalenterissa pystyy ilmoittamaan lapsen poissaolot sekä tekemään läsnäolovarauksen

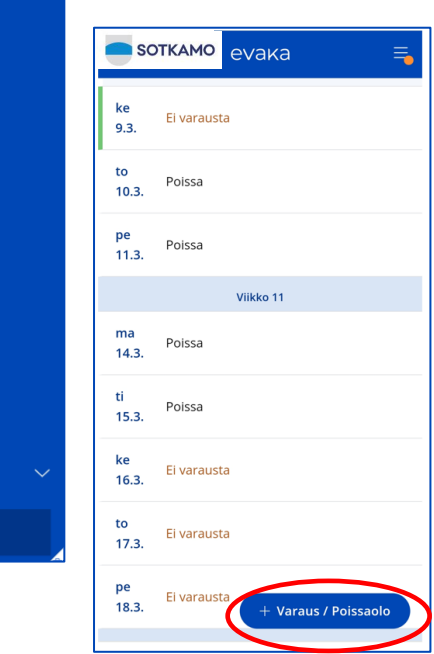

# Lapsen läsnäoloajan varaaminen mobiilissa

- Läsnäoloajat tulee varata edellisen viikon maanantaihin klo 12.00 mennessä, jonka jälkeen varaukset lukkiutuvat ja vain henkilökunta voi muokata niitä. Ennen lukkiutumista varauksia voi muokata tekemällä uuden varauksen valitulle päivälle/päiville. Uusi varaus korvaa aiemmin tehdyn varauksen.
  - Ilmoita poissaolo 🔗
- Klikatessa "Tee varaus"-kohtaa, avautuu näyttöön varaus-näkymä
- Varausnäkymässä valitaan
  - Lapsi, jolle varaus tehdään
  - Toistuvuus
    - Päivittäin/viikoittain/epäsäännöllinen
  - Päivät joille varaus tehdään
  - Kellonaika

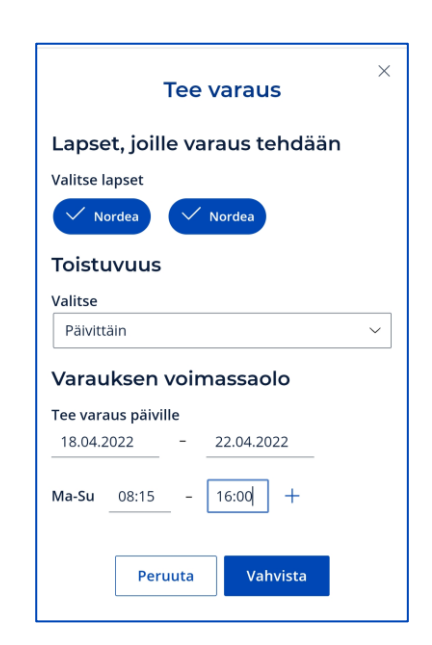

 Kalenteri näyttää lapselle varatun läsnäoloajan näin

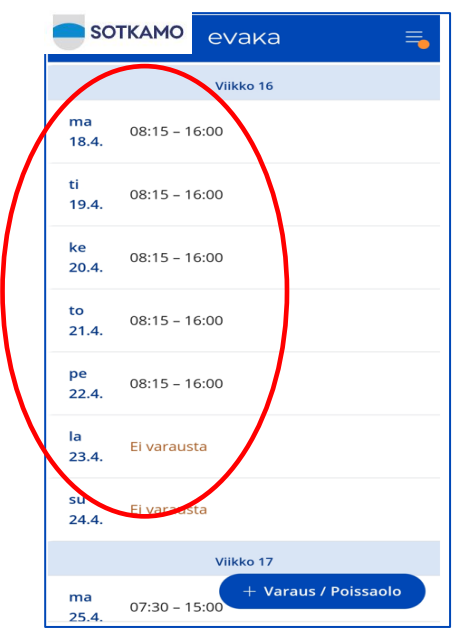

# Lapsen poissaolon ilmoittaminen mobiilissa

 Klikatessa "Ilmoita poissaolo"-kohta, avautuu näyttöön poissaolon ilmoitus-näkymä

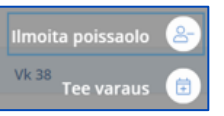

 $\times$ 

- Ilmoita poissaolo-näkymästä valitaan:
  - Lapsi, jolle poissaolo ilmoitetaan
  - Poissaoloaika
  - Poissaolon syy
    - o Sairaus
    - Poissaolo = lomat, vapaapäivät
    - Vuorotyöpoissaolo = poissaolopäivät, jotka ovat vuorotyösopimuksen mukaisia poissaoloja
      - ( ei lomat tai muut vapaapäivät)

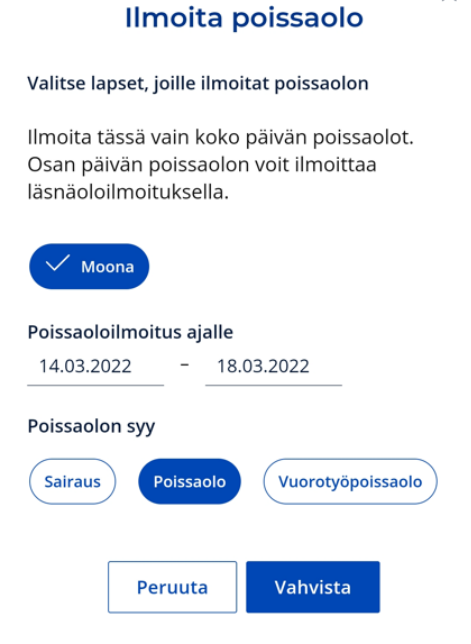

 Kalenteri näyttää lapsen poissaolon näin

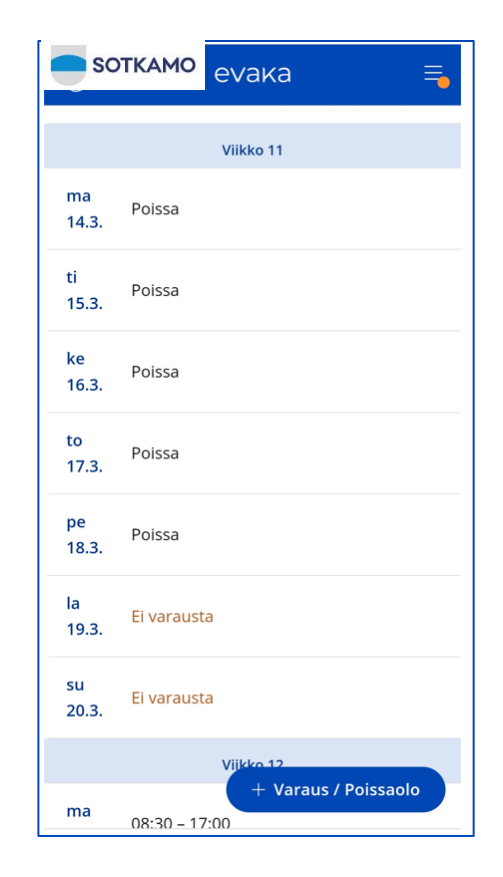

# Lapsen viikoittaisen läsnäoloajan ja vapaapäivien varaaminen vuoroyksikössä

Läsnäoloajat ja vapaapäivät tulee varata edellisen viikon maanantaihin klo 12.00 mennessä, jonka jälkeen varaukset lukkiutuvat ja vain henkilökunta voi muokata niitä. Ennen lukkiutumista varauksia voi

muokata tekemällä uuden varauksen valitulle päivälle/päiville. Uusi varaus korvaa aiemmin tehdyn varauksen. > Viikoittaiset varaukset tehdään huoltajien työvuoroihin perustuen.

🗄 Tee varaus

🐣 Ilmoita poissaolo

- > Viikoittaisia varauksia tehtäessä
  - 1. Tehdään läsnäolovaraus tarvittaville päiville
  - 2. Ilmoitetaan poissaolot vapaapäivien osalta

Nämä tehdään erillisinä toimintoina

> Työvuorot ilmoitetaan erikseen eVaka viestillä

#### Vuoroyksiköiden liite huoltajaohjeeseen

#### Esimerkki varausten tekemisestä:

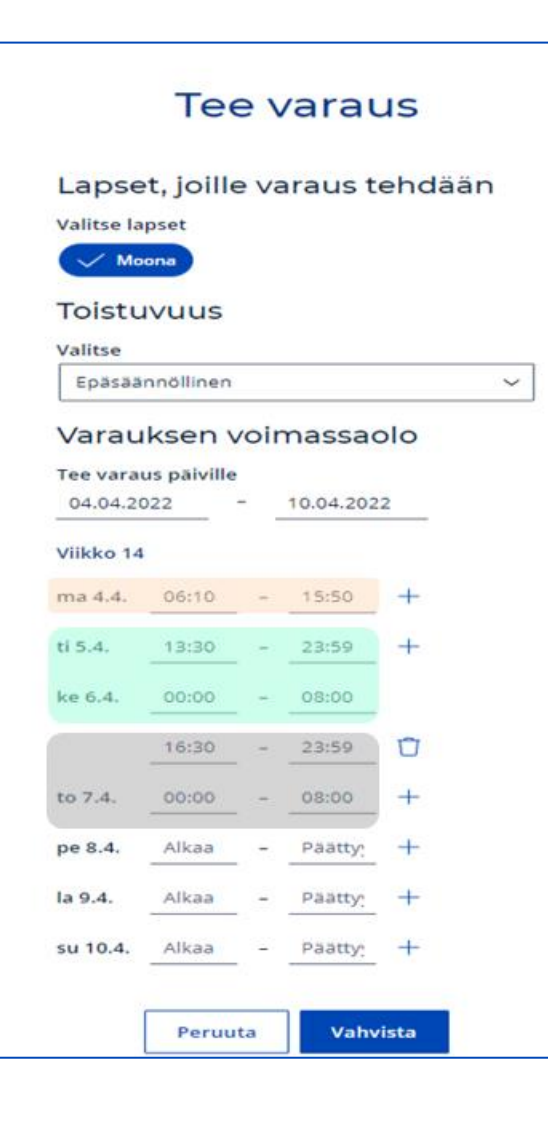

#### 1. TEE VARAUS

Vko 14 varhaiskasvatusajat

-

vp

vp

vp

ma 4.4.

ti 5.4.

ke 6.4.

to 7.4.

pe 8.4.

la 9.4.

su 10.4.

6.10-15.50

13.30-08

16.30 -08

- > Valitse lapset, joille varaus tehdään
- Valitse Toistuvuus valinnassa kohta "Epäsäännöllinen", jolloin pääset kirjaamaan vuorokausikohtaiset ajat
- Ilmoita ajanjakso jolle haluat tehdä varaukset
- Ilmoita työvuoroihin perustuvat kellonajat
  - HUOM! Yön yli jatkuva varaus tulee tehdä molemmille vuorokausille

#### 2. ILMOITA POISSAOLO

- Valitse lapset, joille ilmoitat poissaolon
- Ilmoita ajanjakso jolle haluat tehdä ilmoitukset
- Valitse poissaolon syyksi "Vuorotyöpoissaolo"

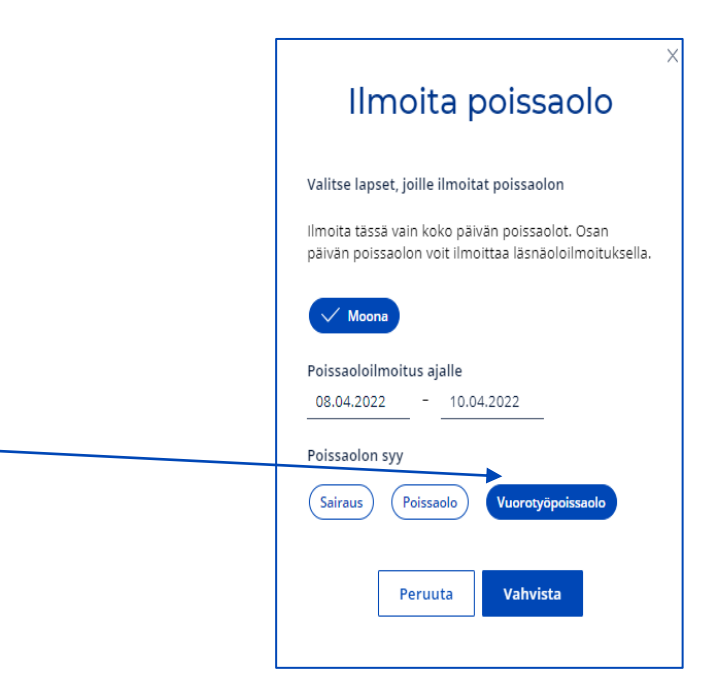